# **Configuration Gudie of Printing Services for Mobile devices**

## Add Printer with Qr Code

- Open app "Mobile Print" 1.
- 2. Click the printer icon

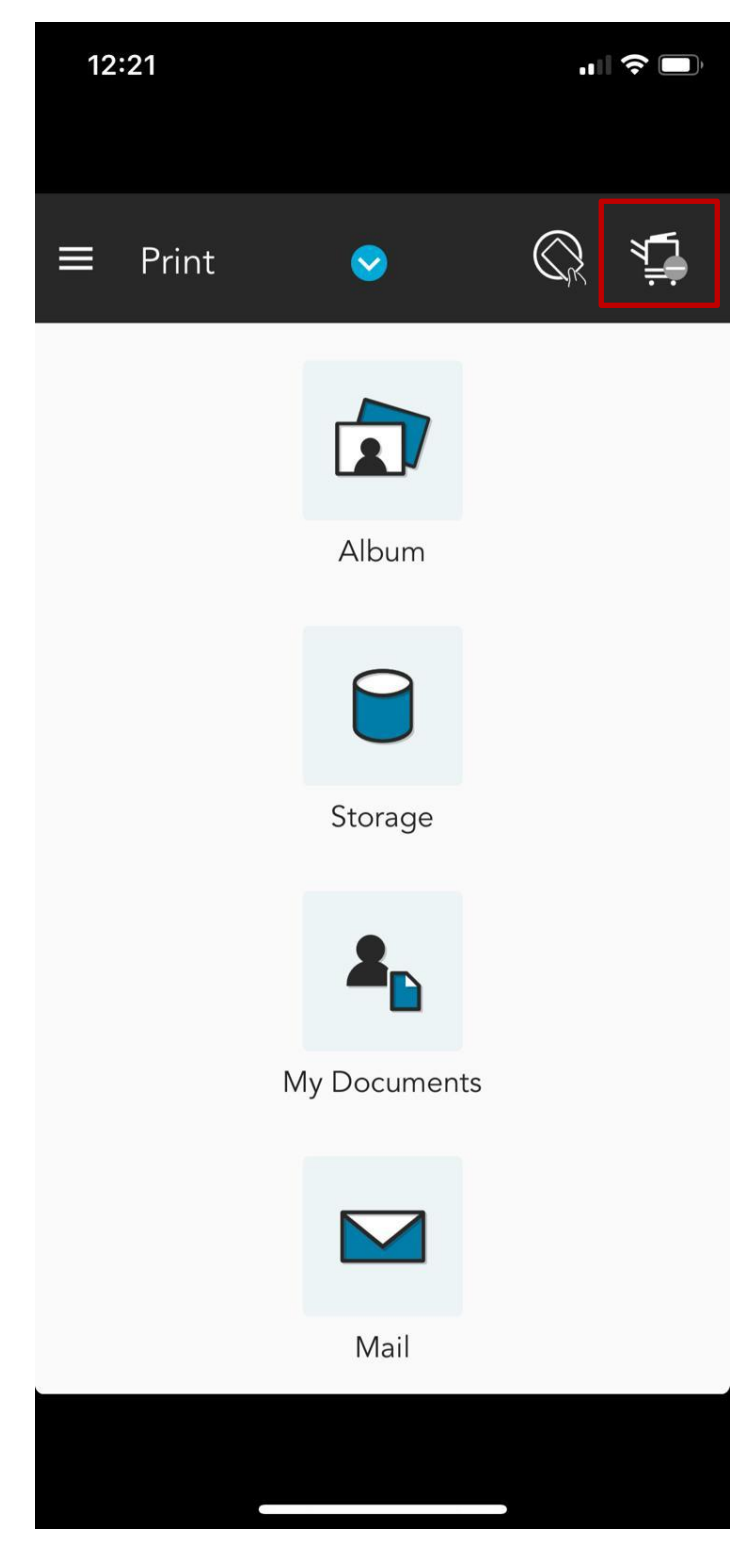

3. Click the add icon

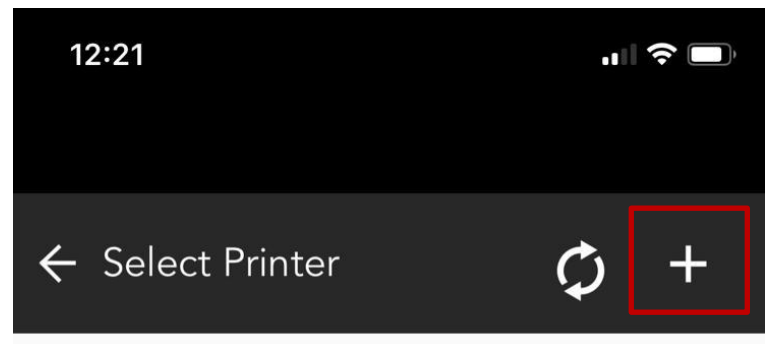

Please tap  $\lceil + \rfloor$  icon at the right top corner to add Printer.

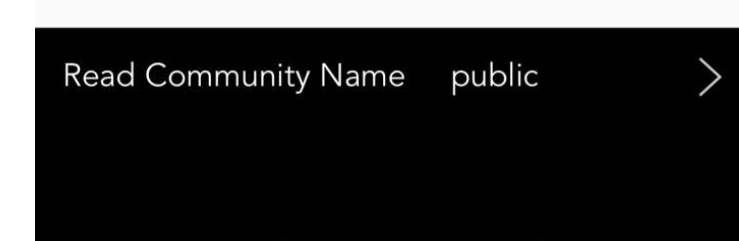

### 4. Click "QR Code"

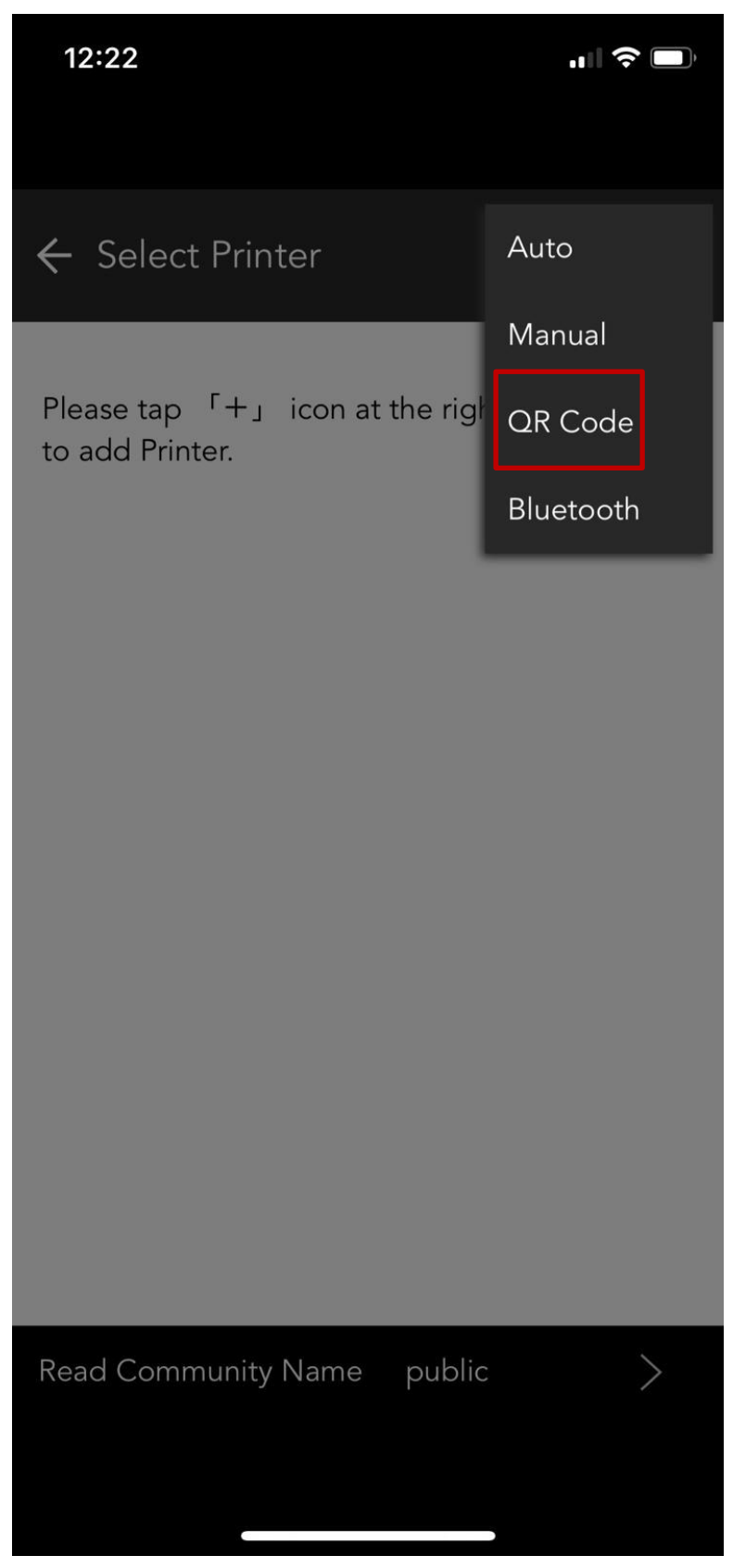

#### 5. Scan QR Code by camera

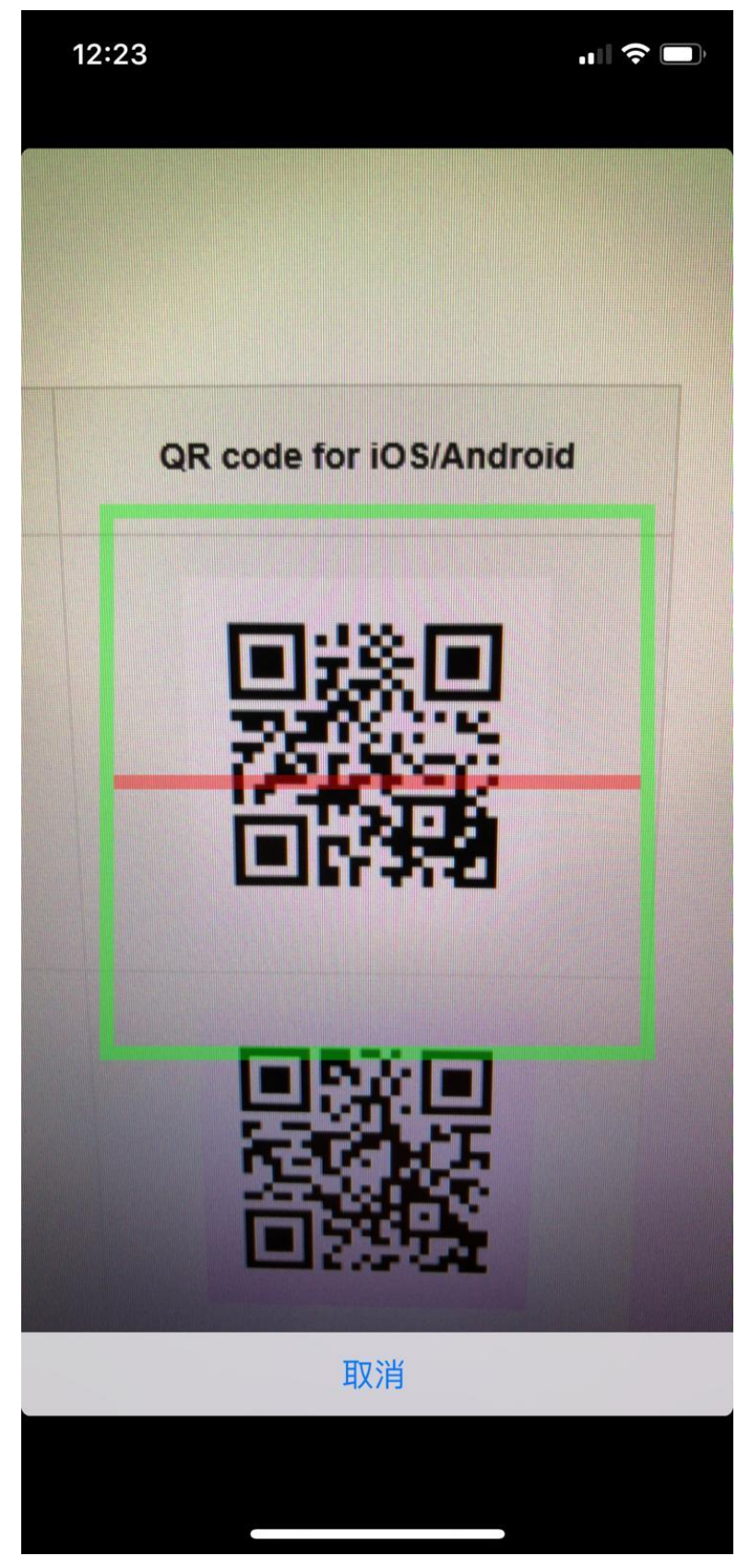

6. Waiting for searching printer

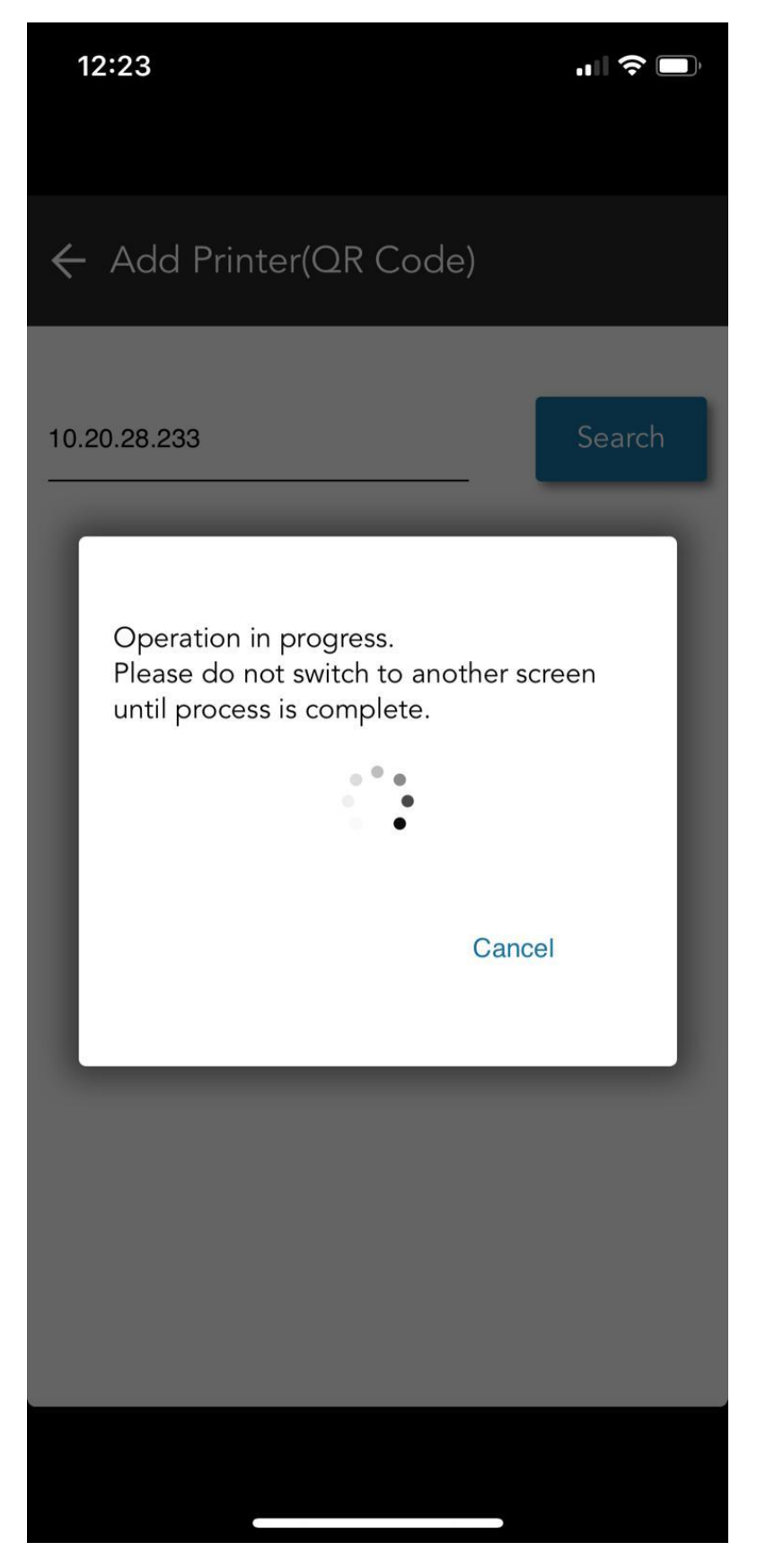

Click "OK" to Finish 7.

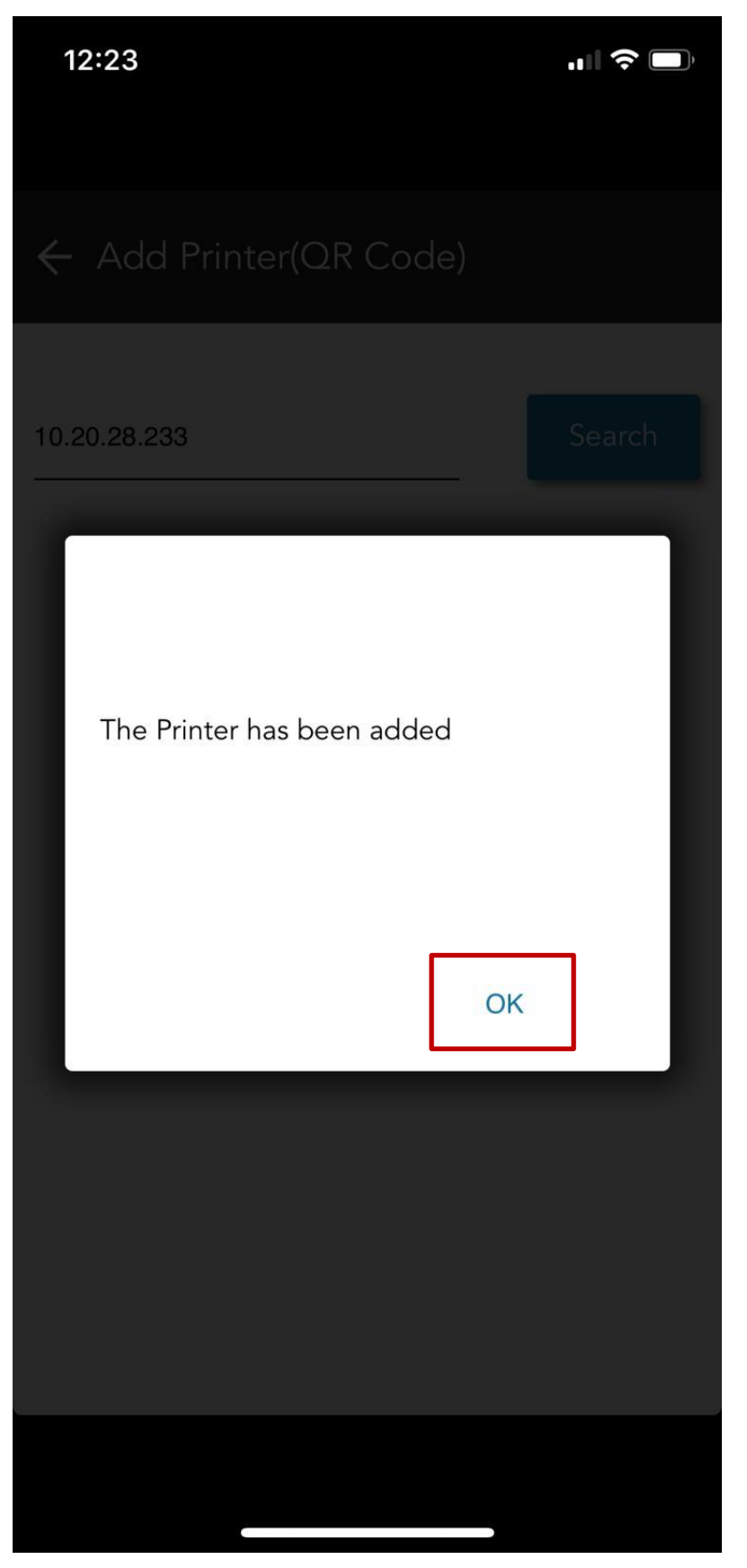

8. Click the information icon the printer

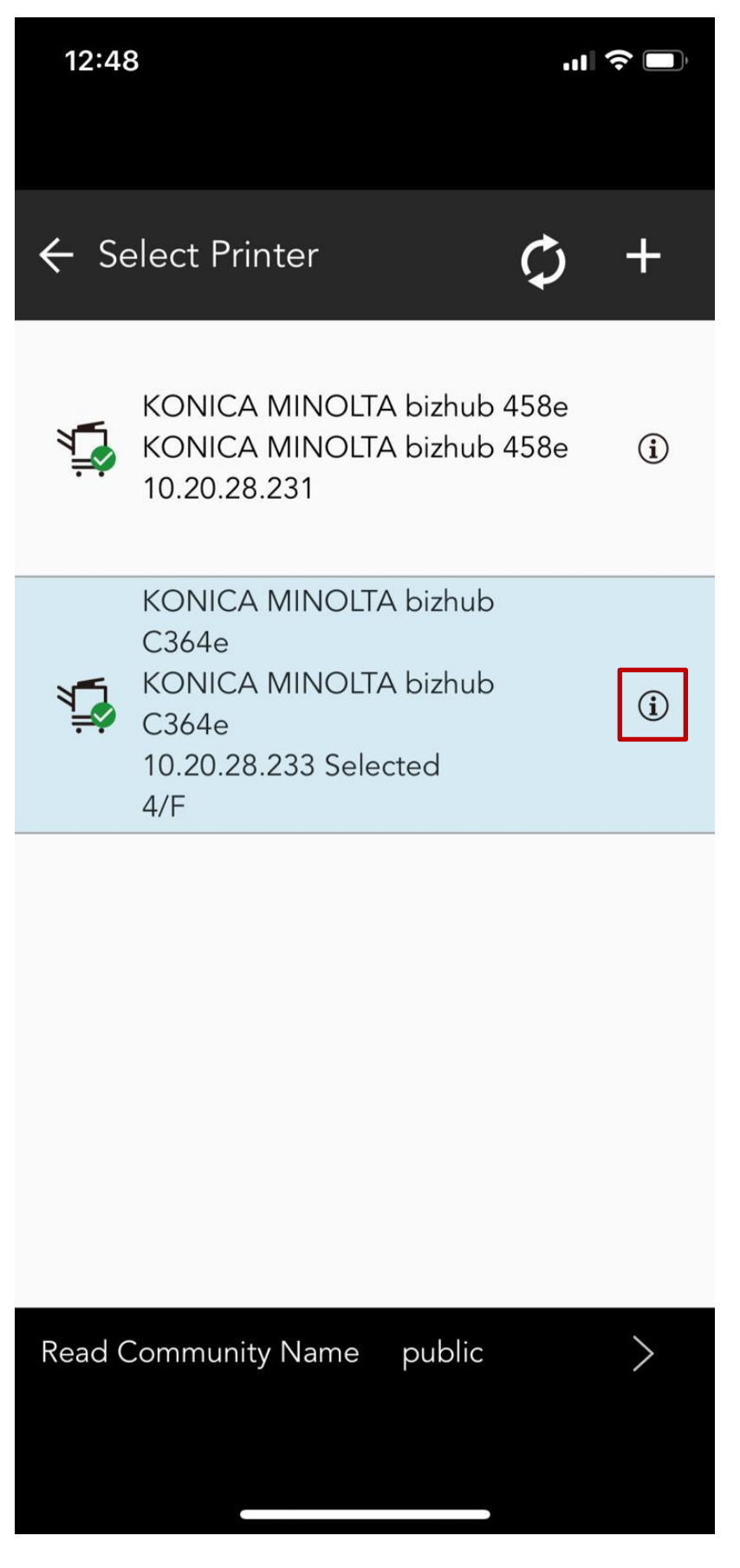

9. Select the "Print" Tab and click "Output Method"

| 12:48                                     |       | <b>III                                  </b> |  |  |
|-------------------------------------------|-------|----------------------------------------------|--|--|
| ← Printer Settings                        |       |                                              |  |  |
| Authentication                            | Print | Scan                                         |  |  |
| Select Color<br>Full Color                |       |                                              |  |  |
| Input Tray<br><sup>Auto</sup>             |       |                                              |  |  |
| Print Type<br>1-Sided                     |       |                                              |  |  |
| Specify Page Range                        |       |                                              |  |  |
| Color Setting (Original Type)<br>Document |       |                                              |  |  |
| Output Metho                              | bd    |                                              |  |  |
| Output Method<br>Print                    | k     |                                              |  |  |
| Bindina Position                          |       |                                              |  |  |
| Return to Default Settings                |       |                                              |  |  |
|                                           |       |                                              |  |  |

### 10. Select "Secure Print"

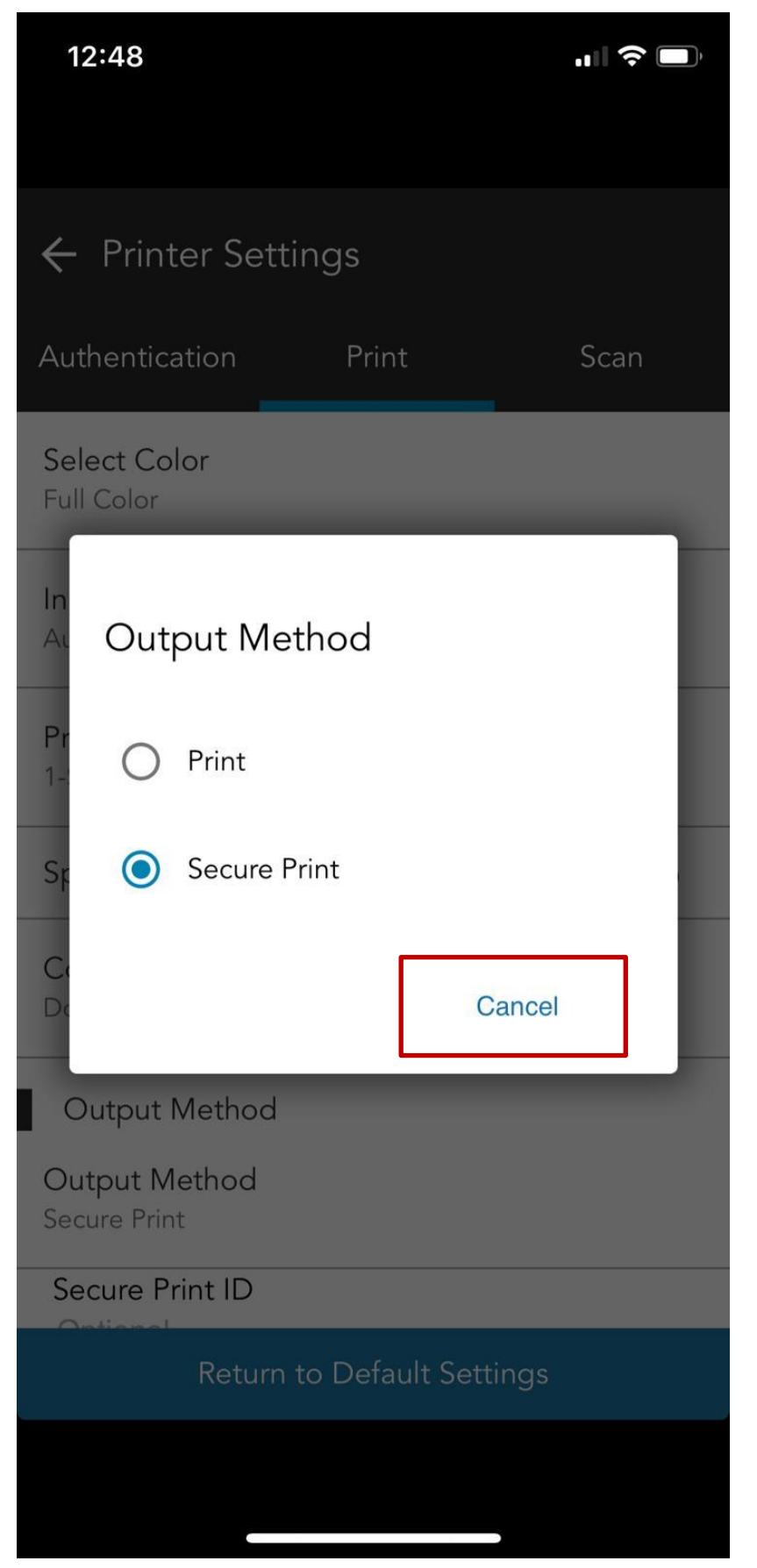

11. Setup the secure print username and password, click "Back" to finish

| 12:49                                         |       |      |  |  |
|-----------------------------------------------|-------|------|--|--|
| ← Printer Settin                              | ngs   |      |  |  |
| Authentication                                | Print | Scan |  |  |
| Specify Page Range                            | Ç     |      |  |  |
| Color Setting (Original Type)<br>Document     |       |      |  |  |
| Output Method                                 |       |      |  |  |
| Output Method<br>Secure Print                 |       |      |  |  |
| Secure Print ID<br>Peter<br>Password<br>••••• |       |      |  |  |
| Binding Position<br>Left Bind                 |       |      |  |  |
| N-Up<br>Off                                   |       |      |  |  |
| Return to Default Settings                    |       |      |  |  |
|                                               |       |      |  |  |

# Add Printer with Manual

- 1. Open app "Mobile Print"
- 2. Click the printer icon

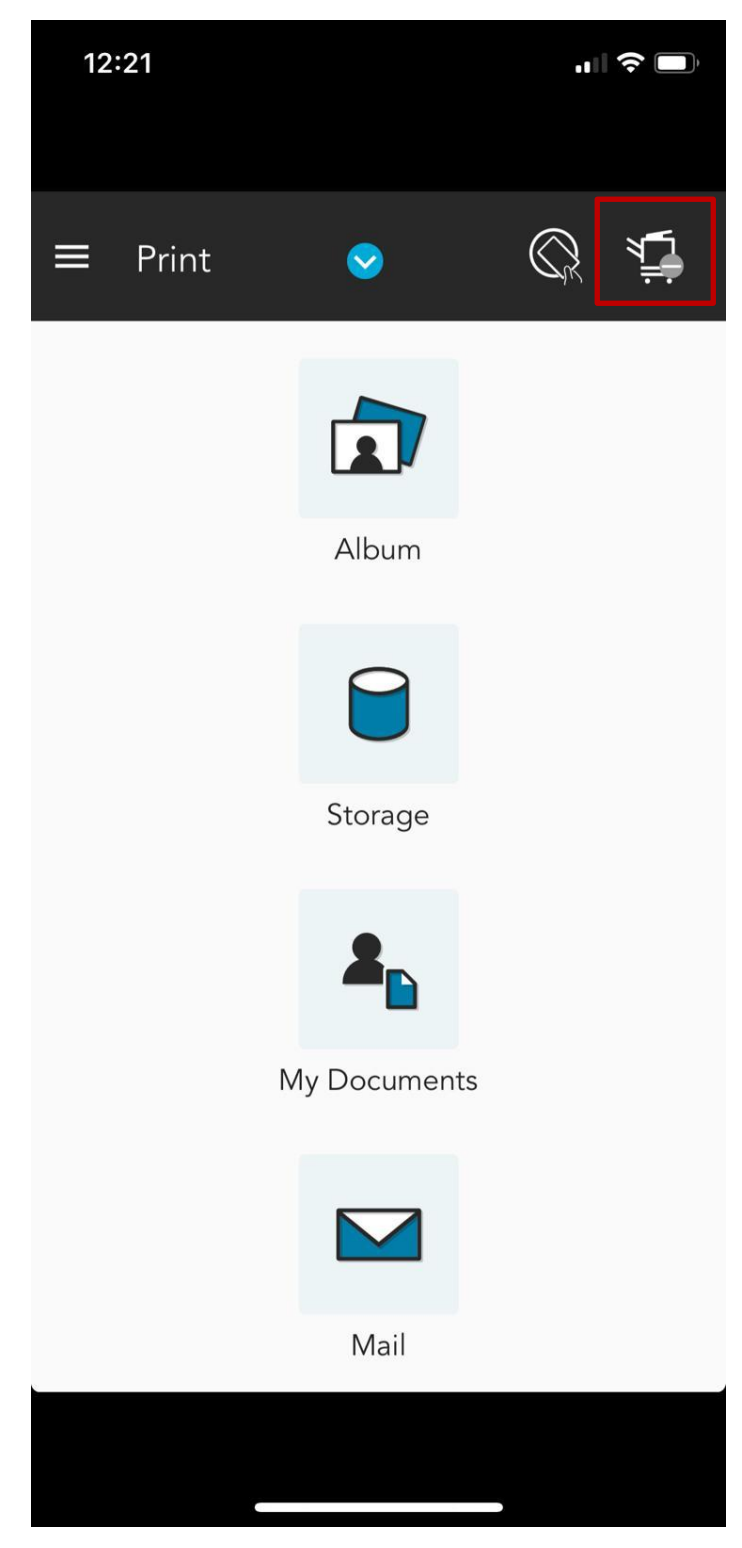

3. Click the add icon

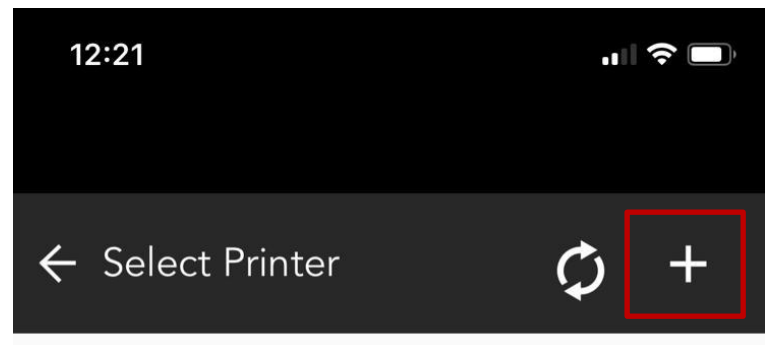

Please tap  $\lceil + \rfloor$  icon at the right top corner to add Printer.

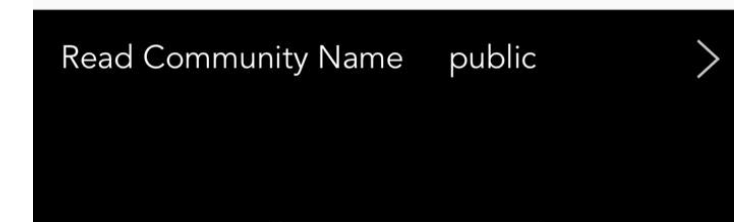

#### Click "Manual" 4.

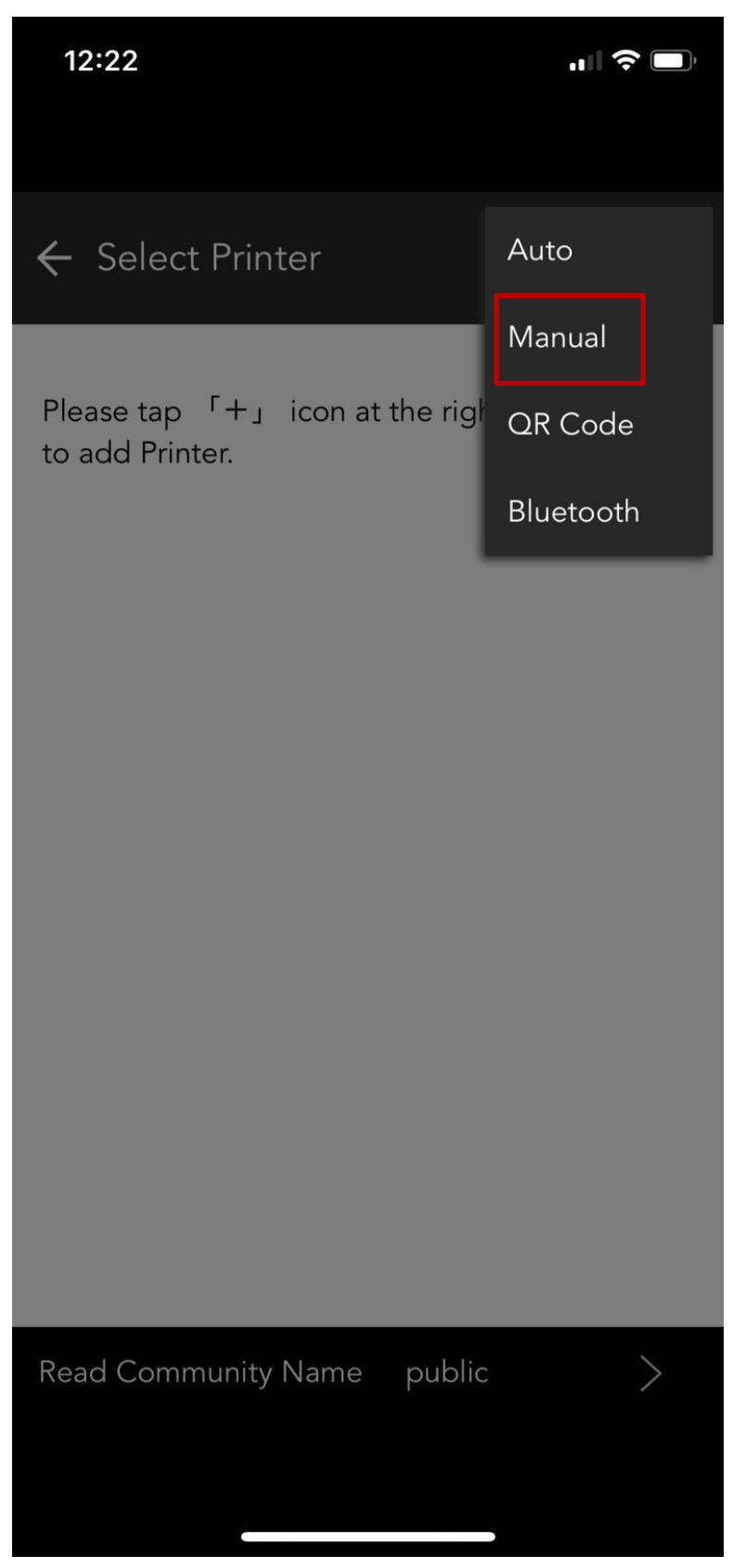

5. Enter the "Network Address", and click Search

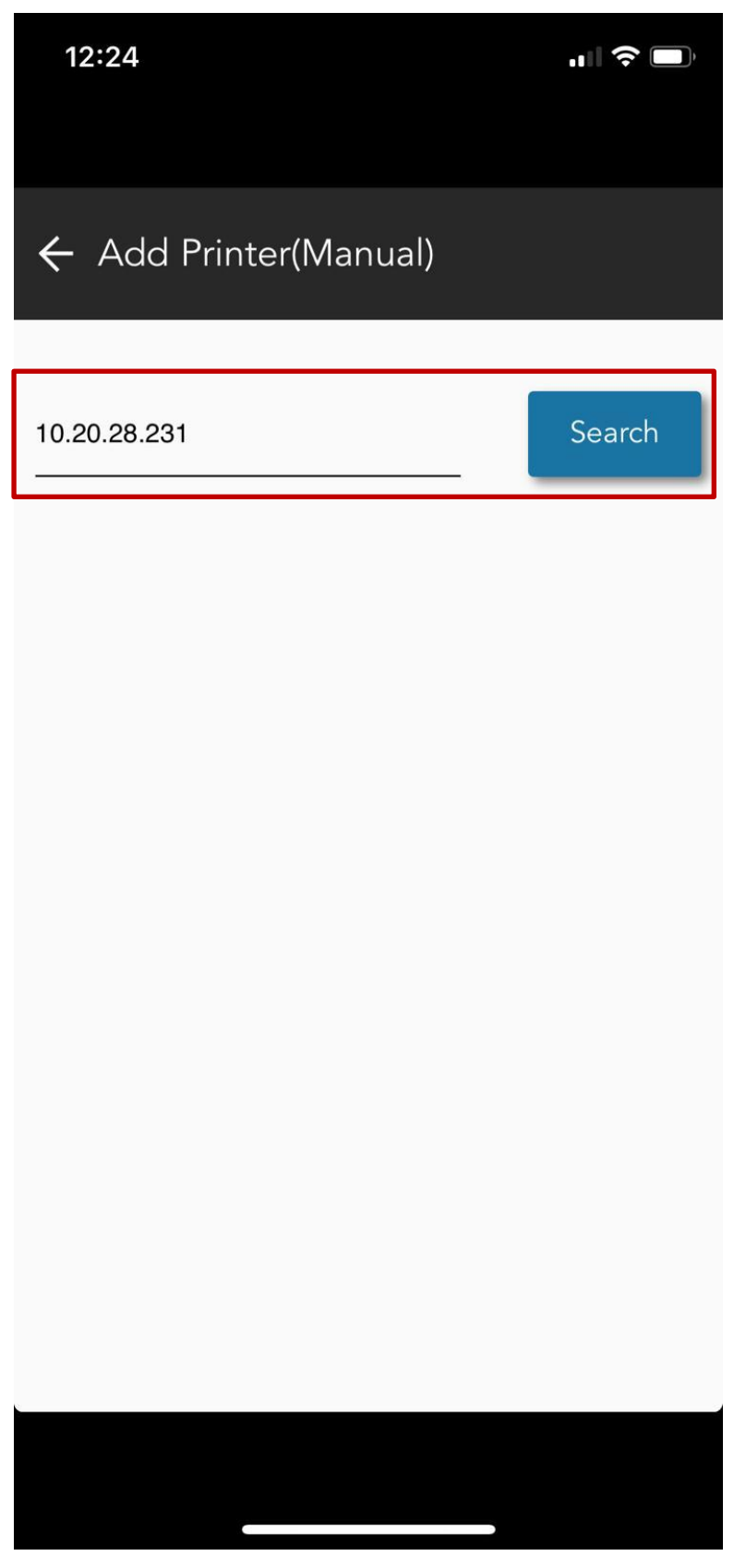

#### 6. Waiting for searching printer

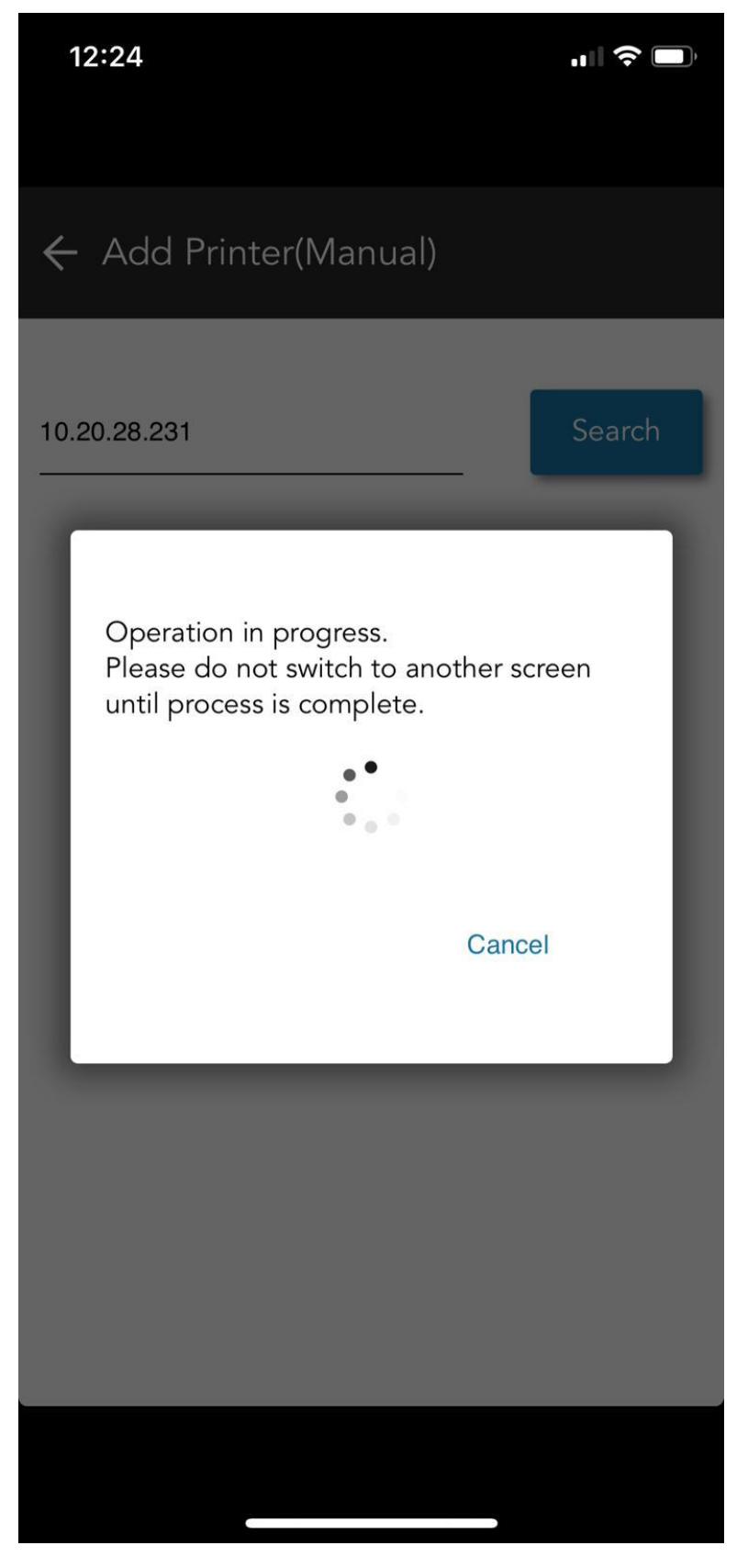

Click "OK" to Finish 7.

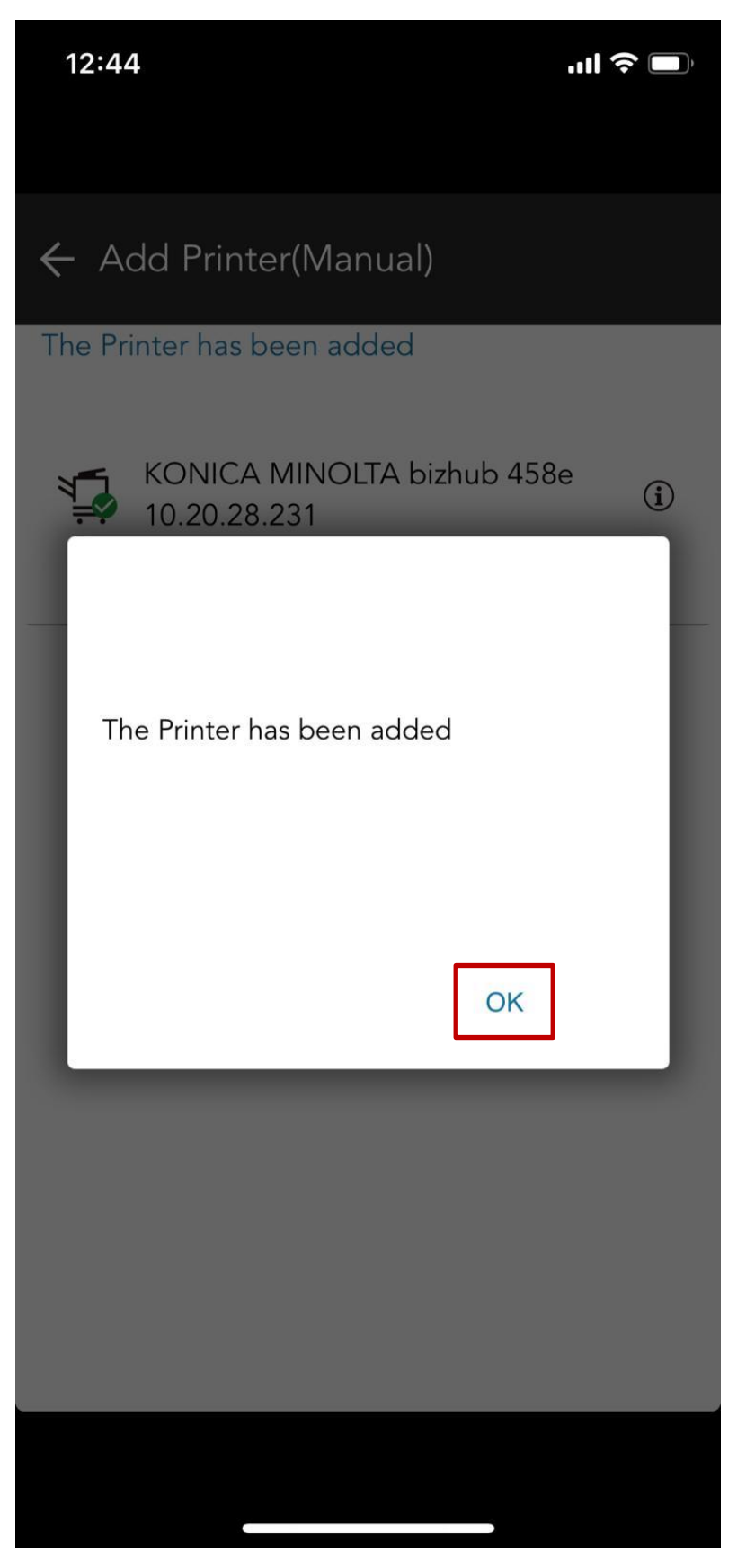

8. Click the information icon the printer

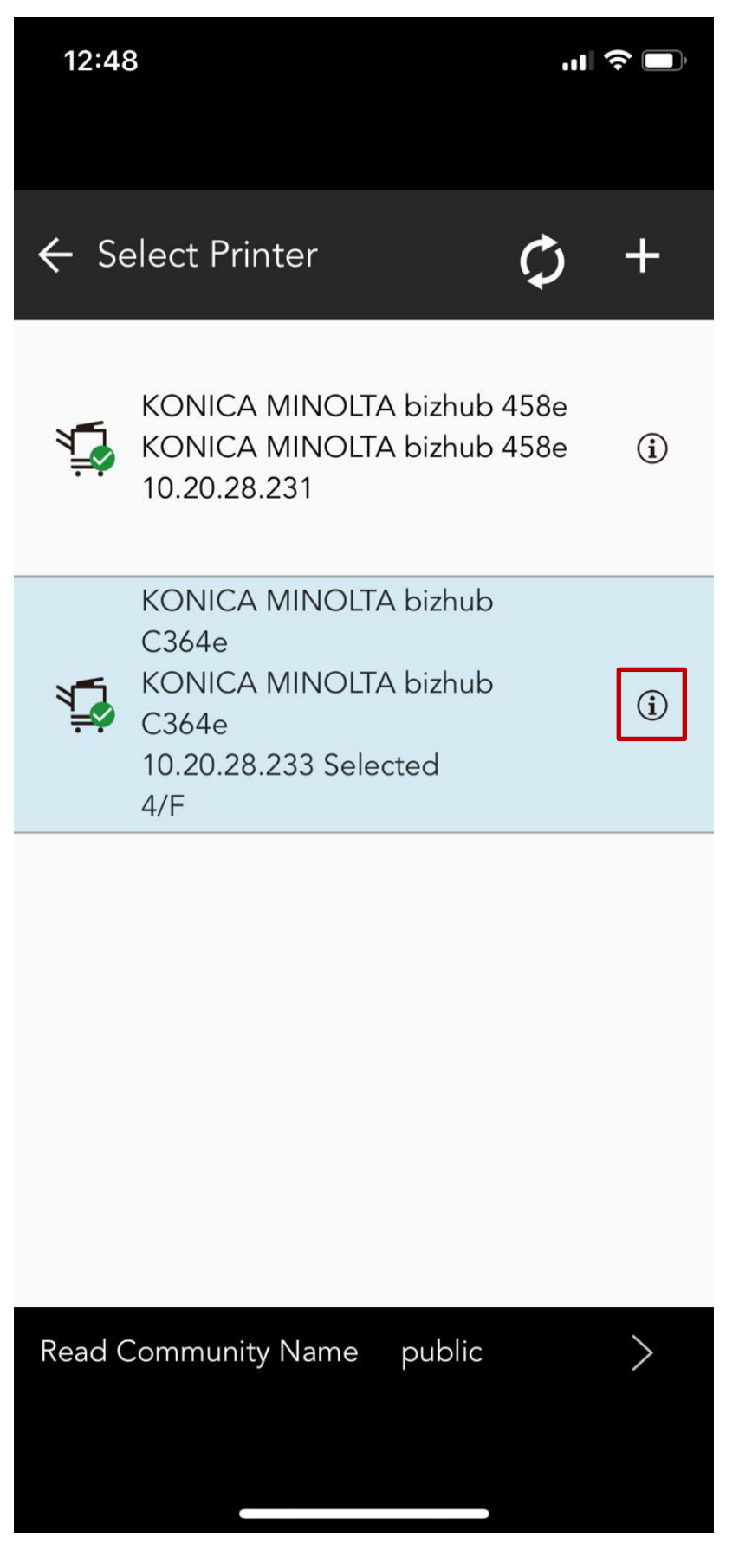

9. Select the "Print" Tab and click "Output Method"

| 12:48                                     |       | <b>.11</b> 🗢 🔲 |  |  |
|-------------------------------------------|-------|----------------|--|--|
| ← Printer Settings                        |       |                |  |  |
| Authentication                            | Print | Scan           |  |  |
| Select Color<br>Full Color                |       |                |  |  |
| Input Tray<br><sub>Auto</sub>             |       |                |  |  |
| Print Type<br>1-Sided                     |       |                |  |  |
| Specify Page Range                        |       |                |  |  |
| Color Setting (Original Type)<br>Document |       |                |  |  |
| Output Metho                              | od    |                |  |  |
| Output Method<br>Print                    | k     |                |  |  |
| Bindina Position                          |       |                |  |  |
| Return to Default Settings                |       |                |  |  |
|                                           |       |                |  |  |

### 10. Select "Secure Print"

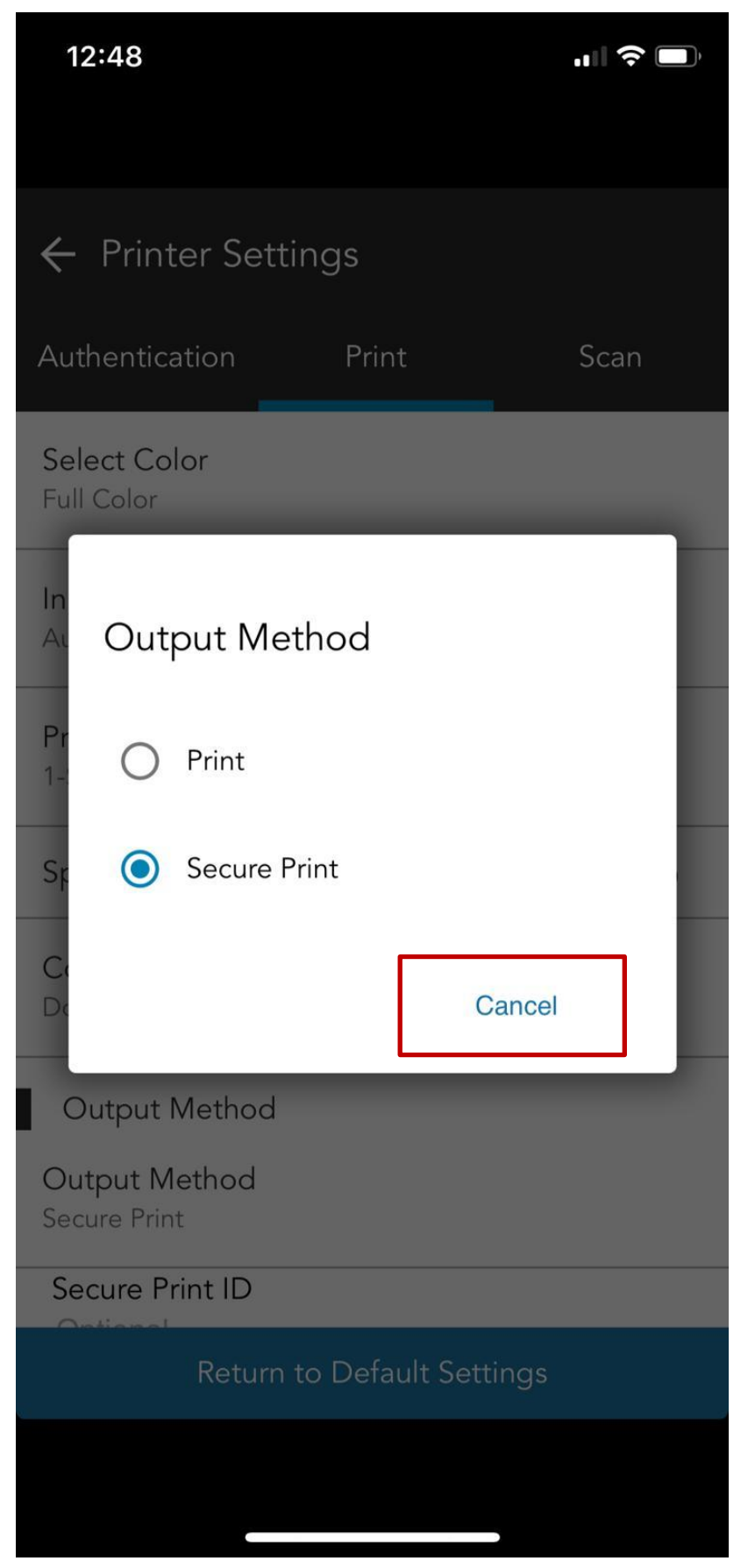

11. Setup the secure print username and password, click "Back" to finish

| 12:49                                     |       | <b>u∥ 奈 </b> ■) |  |  |
|-------------------------------------------|-------|-----------------|--|--|
| ← Printer Settir                          | ngs   |                 |  |  |
| Authentication                            | Print | Scan            |  |  |
| Specify Page Range                        | 9     |                 |  |  |
| Color Setting (Original Type)<br>Document |       |                 |  |  |
| Output Method                             |       |                 |  |  |
| Output Method<br>Secure Print             |       |                 |  |  |
| Secure Print ID<br>Peter<br>Password      |       |                 |  |  |
| Binding Position<br>Left Bind             |       |                 |  |  |
| N-Up<br>Off                               |       |                 |  |  |
| Return to Default Settings                |       |                 |  |  |
|                                           |       |                 |  |  |